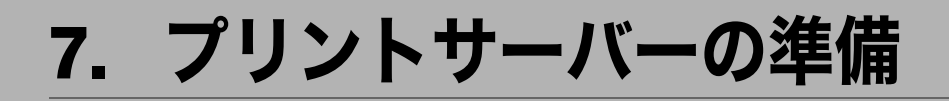

ネットワークプリンターの設定についての説明です。

# Windows ネットワークプリンターを設 定する

Windows でネットワークプリンターを設定する方法の説明です。 クライアントからネットワークプリンターを使用するために共有設定をします。ネット ワークプリンターを Network Monitor for Client 経由で接続している場合、印刷通知設定をす ることができ、印刷結果をクライアントに通知することができます。

#### ★ 重要

- ・この機能はネットワーク接続をしているときに使用できます。
- ・[プリンタ] フォルダでプリンタープロパティを変更するには、Windows 2000、Windows XP Professional、Windows Server 2003/2003 R2 をご使用の場合は「プリンタの管理」の アクセス権が必要です。Administrators または PowerUsers グループのメンバーとしてロ グオンしてください。
  - 【プリンタ】ウインドウを開きます。 Windows XP、Windows Server 2003/2003 R2 の場合は、[プリンタと FAX] ウィンド ウを開きます。
  - 2 追加したプリンターのアイコンをクリックして反転表示させ、[ファイル]メニューの[プロパティ]をクリックします。 プリンターのプロパティが表示されます。
  - **3**[共有]タブをクリックし、[共有する]にチェックを付けます。

**4 プリンターをほかのバージョンの** Windows を使っているユーザーと共有 する場合は、[追加ドライバ]をクリックします。 プリンタードライバーをインストールしたときに、「共有」にチェックを付けて代替 ドライバーをインストールした場合、この操作は必要ありません。

### **5** [OK] をクリックし、プリンターのプロパティを閉じます。

#### ■ 参照

・P.11 「お使いになる前に」

## Network Monitor for Client 経由で印刷通知をする

Network Monitor for Client の印刷通知機能を設定する方法の説明です。

### プリントサーバーの設定をする

### € 重要

- ・プリントサーバーの設定を変更するには、Windows 2000、Windows XP Professional、 Windows Server 2003/2003 R2 をご使用の場合は「プリンタの管理」のアクセス権が必要 です。Administrators または PowerUsers グループのメンバーとしてログオンしてくださ い。
  - タスクバーの [スタート] ボタンから、[プログラム] [Network Monitor for Client] の順にポイントして、[プリントサーバー設定] をクリックし ます。

プリントサーバー設定ダイアログが表示されます。

**2**「クライアントに印刷通知をする」をチェックして、[OK] をクリックします。

プリントサーバーの設定によって、ダイアログが表示されます。記載内容を確認して [OK] をクリックします。

[キャンセル]をクリックすると、処理を中断します。

3 各クライアントへの設定についてダイアログが表示されます。[OK]を クリックします。

これでプリントサーバーの設定は終了です。各クライアントで、印刷通知の設定が 必要です。

#### \rm 補足

- ・印刷中のジョブはスプーラー時停止後に最初から再印刷されます。
- ・拡張機能を使用していない場合、自動的に拡張機能を有効に設定します。
- ・Administrators アカウント以外でログインした場合、クライアントに通知できない場合が あります。

### クライアントの設定をする

- タスクトレイの[スタート]ボタンから、[プログラム] [Network Monitor for Client]の順にポイントして、[拡張機能設定]をクリックします。 拡張機能設定ダイアログが表示されます。
- **2**「拡張機能を使用する」にチェックを付けます。
- 3「印刷通知」の「プリントサーバーを利用する場合に通知します。」に チェックを付けます。

### **4** [OK] をクリックします。

印刷通知設定ダイアログが閉じます。

- ↓ 補足
- ・プリンタードライバーでも印刷通知の設定をしてください。

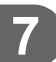